# MEDLINE

# การสืบค้นสารสนเทศ MEDLINE (Internet Grateful Med)

**ฐานข้อมูลสารสนเทศทางการแพทย์** จัดทำโดย หอสมุดแพทย์แห่งชาติอเมริกัน (National Library of Medicine) ให้สารสนเทศบรรณานุกรมและสาระสังเขป บทความ จากวารสารการแพทย์และสาขาที่เกี่ยวข้องทั่วโลก ประมาณ 3,600 ชื่อ ตั้งแต่ปี 1966 ถึงปัจจุบัน มีข้อมูล มากกว่า 9.2 ล้านบทความ สืบค้นได้จาก**หัวเรื่อง ชื่อ** ผู้แต่ง คำในชื่อบทความ ฯลฯ

## 

สืบค้นทางอินเทอร์เน็ต ด้วยโปรแกรมเว็บเบราเซอร์ เช่น Netscape Communicator, Internet Explorer ฯลฯ •ที่ Location พิมพ์คำว่า http://www.car.chula.ac.th/ กด Enter เข้าสู่ CU Digital Library ของสถาบันวิทยบริการ จุฬาลงกรณ์มหาวิทยาลัย

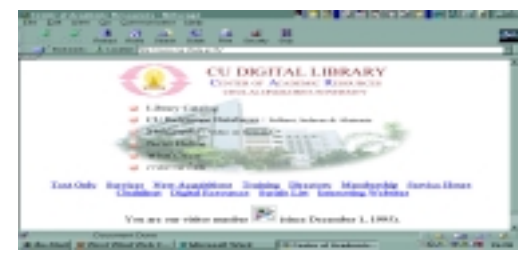

●คลิก CU Referenece Databases

●คลิก Public Access and Trial Databases Listing

คลิก Internet Grateful Med ได้หน้า Web Page ของ
 Internet Grateful Med ซึ่งจะสืบค้นสารสนเทศได้รวม 15

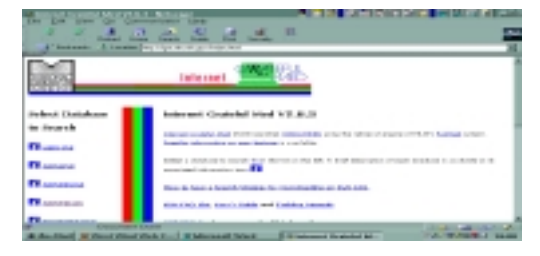

ฐาน ฐานข้อมูลที่บุคลากรแพทย์และสาธารณสุขจะใช้มาก ได้แก่ MEDLINE, AIDSLINE, AIDSDRUGS, AIDSTRIALS, HealthSTAR, TOXLINE เป็นต้น

- ●การสืบค้นสารสนเทศ MEDLINE
- ●คลิก MEDLINE ได้**หน้าจอ**เพื่อการสืบค้น

พิมพ์คำค้น ซึ่งให้เลือกเป็น 3 ประเภท : Subject/Author
 Name/Title Word กำหนดการสืบค้นในรายการต่างๆ
 จำกัดขอบเขตการสืบค้นในแบบฟอร์ม

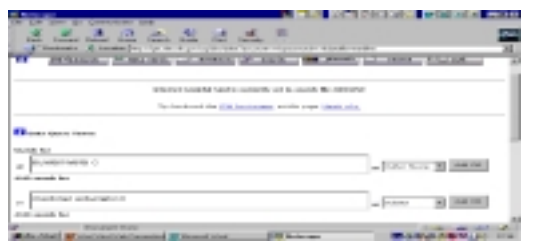

 คลิก Perform Search ได้ผลลัพธ์เป็นรายการบทความ อย่างย่อ : Title, Authors, Source, NLM CIT. IDS
 คลิกที่ชื่อบทความ เพื่อดูรายละเอียดครั้งละ 1 บทความ

หรือคลิกใน หน้าบทความเพื่อเลือกศึกษาทีละหลาย
บทความ

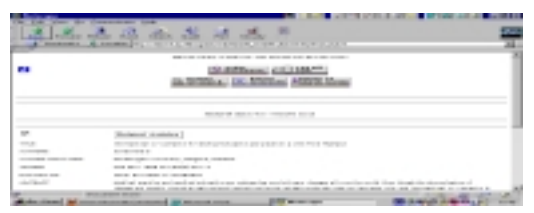

คลิก Fetch for Display ได้สาระสังเขปของบทความ ซึ่งประกอบด้วย Title, Authors, Source, Abstract, CIT IDS, MeSH, ฯลฯ

 ต้องการดูผลการสืบค้น คลิก Details of Search ได้ผล การสืบค้นว่า บทความที่ได้เป็น 1 ในจำนวนทั้งหมดเท่าไร
 คลิก Related Articles ได้รายการสารสนเทศที่เกี่ยวข้อง ซึ่งมีแสดงในแต่ละบทความ เหมือนลูกโซ่ต่อเนื่องกันเป็น ลำดับไป

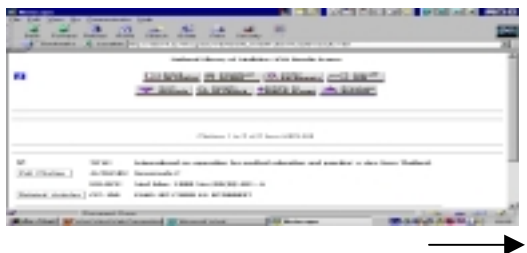

### สึกษาวิธีการสืบค้น

•คลิกที่ i ซึ่งมีในทุกหน้าสืบค้น เพื่อเรียนรู้วิธีการสืบค้น สารสนเทศเพิ่มเติม

| A share as a share                                                                                                    |   | 5 |
|----------------------------------------------------------------------------------------------------|---|---|
| Internet Antibulat Mark State State                                                                                                    |   |   |
| for the set of the second set of the second second set of the set of the second set.                                                                                                    |   |   |
| 1.128                                                                                                    |   |   |
| 1 mer ner seminet erte kalender i en en en en en en en en en en en en en                                                                                                    |   |   |
|                                                                                                    |   |   |
| a                                                                                                    |   |   |
| and the second second se | _ |   |

#### •แผนการสืบค้นหลัก ๆ มีดังนี้

-สืบค้นด้วย Subject-หัวเรื่อง ซึ่งอาจประกอบด้วยคำ ตั้งแต่ 2 คำ ขึ้นไป สามารถส**ืบค้นได้ทั้งรูปแบบเฉพาะ** ของ Subject นั้น หรือ **สืบค้นด้วยรูปแบบคำธรรมดา** (Keywords) เช่น surgery, plastic หรือ surgery plastic หรือ plastic surgery การสืบค้นไม่จำเป็นต้องใช้เครื่อง หมายใด ๆ มาร่วมด้วย และ การสลับคำไม่เป็นปัญหา ในการสืบค้น ผลลัพธ์ในการสืบค้นจะได้เท่ากัน

-สืบค้นด้วย Title Word-คำใน**ชื่อเรื่อง** สามารถสลับคำ ที่ใช้สืบค้นได้ เช่น สืบค้นด้วยคำว่า viral hepatitis หรือ hepatitis viral ไม่ต้องแสดงเครื่องหมายการสลับคำ หรือ คำเชื่อมใดๆ ได้รับผลลัพธ์เหมือนกันและเท่ากัน

| and the second second se |                        |                  |                   | CONTRACTOR OF |                                                                                                    |
|----------------------------------------------------------------------------------------------------|------------------------|------------------|-------------------|---------------|----------------------------------------------------------------------------------------------------|
| the lot you do to                                                                                                    | 11                     | 4 .4             | -                 |               | 1                                                                                                    |
|                                                                                                    | testing allowed at the | address to be an | monthly had been  | and American  |                                                                                                    |
|                                                                                                    | ANDER OF               | (These)          | 1 MIL             |               |                                                                                                    |
|                                                                                                    | Internet Condition of  | d is secondly as | I B march (B) III | and and       |                                                                                                    |
|                                                                                                    | the best weet the      | 100.00           |                   | a'r a br      |                                                                                                    |
| Charles have been                                                                                                    |                        |                  |                   |               |                                                                                                    |
| Insuch Re-                                                                                                    |                        |                  |                   |               |                                                                                                    |
| Property and                                                                                                    |                        |                  |                   |               | THE OWNER WHEN PARTY IN                                                                                                    |
| 200 CO.4 T                                                                                                    |                        |                  |                   | 1-1           |                                                                                                    |
|                                                                                                    |                        |                  |                   |               |                                                                                                    |
| -                                                                                                    | d Dates                | _                |                   |               | and the second second se |

- สืบค้นด้วย Author Name-ชื่อผู้แต่ง สามารถสืบค้นได้ อย่างสะดวกเช่นเดียวกับการสืบค้นจาก Subjects-หัวเรื่อง และ Title Word-ชื่อเรื่อง โดยสืบค้นจาก ชื่อสกุล เพียง อย่างเดียว เช่น suwanwela หรือใช้ ชื่อตัว ร่วมกับ ชื่อ สกุล เช่น charas suwanwela

**แต่แบบ** Author Name มาตรฐาน คือ ชื่อสกุล ตาม ด้วย **ชื่อตัวอย่างย่อ** เช่น suwanwela c และไม่ต้อง ใช้เครื่องหมายใด หรือ คำเชื่อมใด มาร่วมด้วย

| Contraction of the second second seco |                                                                                                    | A CLUB WORK              | COLUMN TWO IS NOT THE OWNER. |
|----------------------------------------------------------------------------------------------------|----------------------------------------------------------------------------------------------------|--------------------------|------------------------------|
| the law part of the state and                                                                                                    | AL                                                                                                    | -                        |                              |
| and some other this disc                                                                                                    | the the same                                                                                                    |                          |                              |
| Pleasant & Loose Joy 1 (1999)                                                                                                    |                                                                                                    |                          | #1 X                         |
| indexed in                                                                                                    | terry of the detailed in the sec                                                                                                    | Control and Security In- | -                            |
| A Description in the last state of                                                                                                    |                                                                                                    | 100 DOL: 100             | THE REAL PROPERTY OF         |
| A RESIDENCE STRATEGY OF                                                                                                    | Contraction of the local division of the local division of the loc | Concession, Name         | Statement Street Street      |
|                                                                                                    |                                                                                                    |                          |                              |
| 10 Bally                                                                                                    | manufactured in successful                                                                                                    | of a court of the second |                              |
| The lat                                                                                                    | and in the second second                                                                                                    | and the same frankrader  |                              |
|                                                                                                    |                                                                                                    |                          |                              |
| 0                                                                                                    |                                                                                                    |                          |                              |
|                                                                                                    |                                                                                                    |                          |                              |
| Samata das                                                                                                    |                                                                                                    |                          |                              |
| and the second second s |                                                                                                    |                          | a Lots have 10 manual        |
| CR unit by                                                                                                    |                                                                                                    |                          |                              |
|                                                                                                    |                                                                                                    |                          |                              |
|                                                                                                    |                                                                                                    |                          |                              |
| statement integrations around an                                                                                                    | And a second second                                                                                                    | Statement .              | MANAGER STREET, ST.          |
|                                                                                                    |                                                                                                    |                          |                              |

- สืบค้นด้วย **คำเชื่อม** ของ Boolean Logic คำเชื่อมที่มี ให้ใช้สำหรับฐานข้อมูลนี้คือ AND และ OR

AND เพื่อสืบค้นให้ได้ผลลัพธ์เฉพาะเจาะจงยิ่งขึ้น

OR เพื่อสืบค้นให้ได้ผลลัพธ์กว้างขวางยิ่งขึ้น โดยคลิกที่ Add OR ด้านขวามือของหน้าสืบค้น

 ดูรายชื่อวารสาร คลิก Specify Journals ค้นได้ทั้งตาม รายชื่ออักษร/คำค้น โดยใส่ อักษรชื่อวารสาร / คำหนึ่ง ของชื่อวารสาร กำหนดกลุ่มจำนวนวารสารที่จะดู คลิก
 View Journals ได้รายชื่อวารสารตามต้องการ

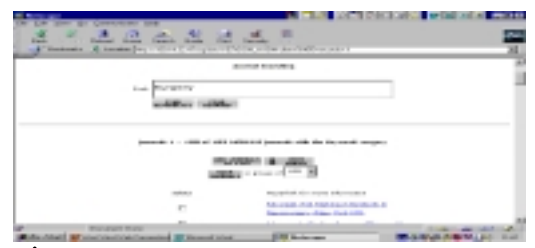

#### การบันทึกสารสนเทศ

●สารสนเทศที่ได้ สามารถบันทึกลงคอมพิวเตอร์ หรือ ดิสก์ โดยคลิก Download to Disk

- ●ได้หน้าจอให้บันทึกสารสนเทศ ซึ่งมี 2 ทางเลือก
  - 1. บันทึกสารสนเทศเพียงครั้งเดียวได้ถึง 100 Records
- 2. บันทึกสารสนเทศเฉพาะที่ปรากฏ/เลือกแล้ว
- ●บันทึกข้อมูลกรณีที่ 1 กำหนด**จำนวน Records, Record**
- ที่เริ่มต้น และข้อมูลอย่างสั้นหรืออย่างยาว
- ●คลิก Prepare Download
- ●ได้หน้าจอ Download Now เลือก**แบบบันทึก ซึ่งมี** 2 แบบ
  - 1. IGM format (easy to read)

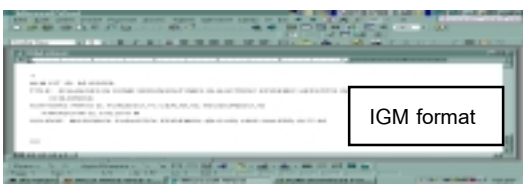

2. Tagged MEDLARS format (suitable for loading into reference manager programs)

| <ul> <li>- All A Contraction Contraction Contracti</li></ul> | Tagged MEDLARS format            |
|----------------------------------------------------------------------------------------------------|----------------------------------|
| And Annual Provide State                                                                                                    |                                  |
| ุ ∎ดดิก Download N                                                                                                    | าพ เลือกให้ Save Aะใน อ. หรือ c. |

●คลก Download Now เลอกเห Save Asเน a: หรือ เ ได้ผลลัพธ์แบบ IGM/Tagged MEDLARS

> จัดทำโดย เพ็ญพิมล เชี่ยวนาวิน สถาบันวิทยบริการ จุฬาลงกรณ์มหาวิทยาลัย (ฉบับพิมพ์ครั้งที่ 1) กรกฎาคม 2543

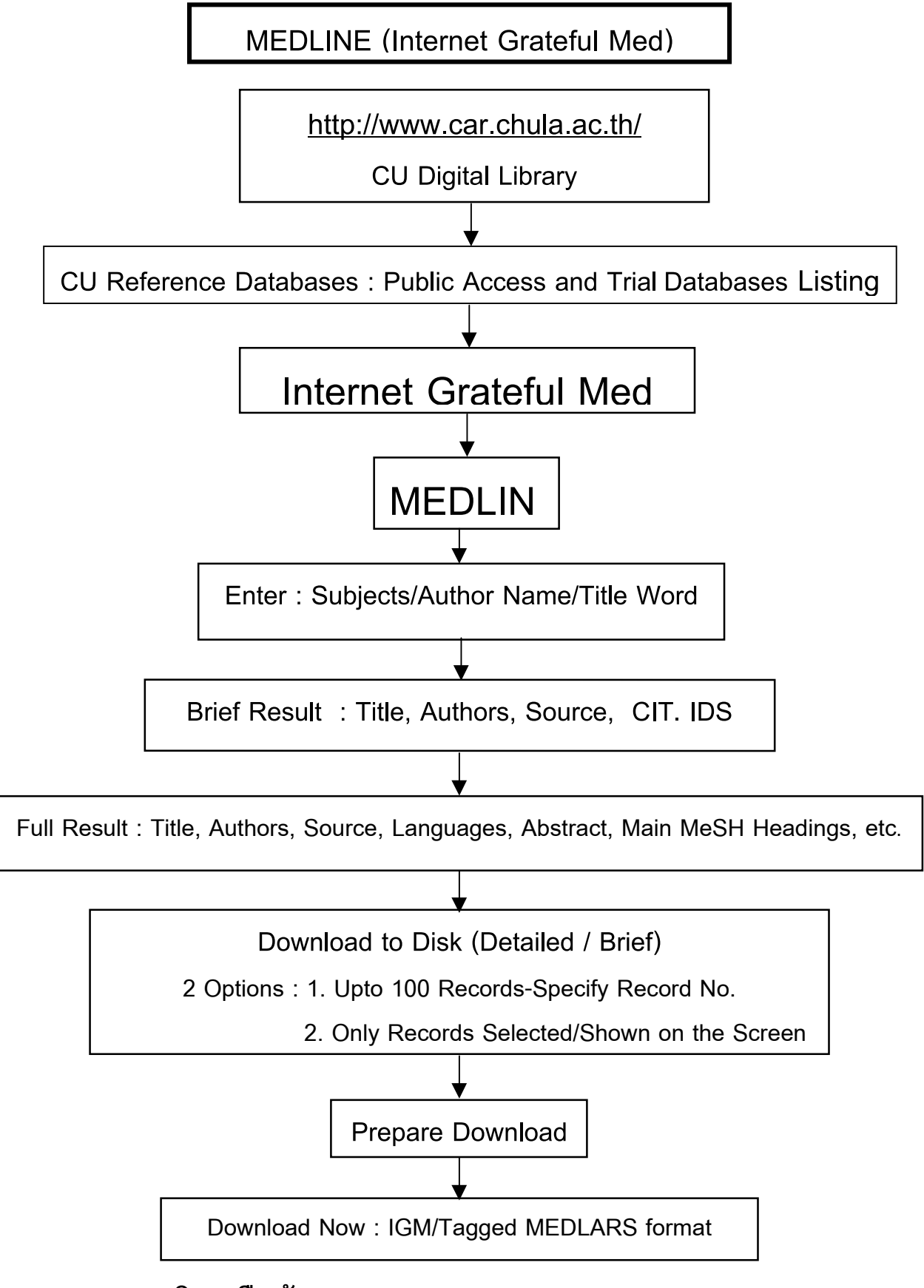

## แผนภูมิการสืบค้นสารสนเทศ MEDLINE (Internet Grateful Med)

จัดทำโดย เพ็ญพิมล เชี่ยวนาวิน สถาบันวิทยบริการ จุฬาลงกรณ์มหาวิทยาลัย (ฉบับพิมพ์ครั้งที่ 1) กรกฎาคม 2543